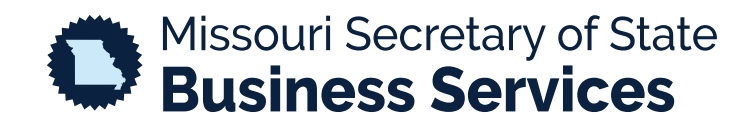

## FILING AN ANNUAL OR BIENNIAL REGISTRATION REPORT

A STEP-BY-STEP GUIDE TO USING THE SECRETARY OF STATE'S ONLINE BUSINESS FILING SYSTEM (RegSys)

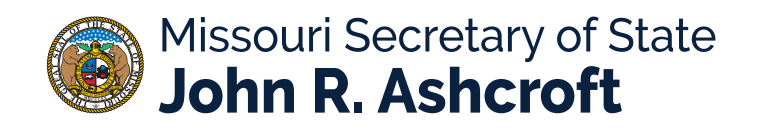

Log into the Business Services Online Portal and select "New Filing" on the left side of the screen.

| ≡                         | Missouri Secretary of State John R. Ashcroft                                                                                                    | Q              | Sear |
|---------------------------|----------------------------------------------------------------------------------------------------|----------------|------|
| (?)<br>Dashboard<br>Q     | Hi <b>Serve</b> , what would you like to do next?                                                                                                    |                |      |
| Search - C<br>Verify Cert | Registering a Company<br>There are many different types of companies that can be incorporated. Please<br>click the button below to see the list of company incorporation forms. | <del>2</del> , |      |
| UCC Search                | Limited Liability Company - Domestic                                                                                                    |                |      |
| Service of                | Click here to create an LLC                                                                                                    |                |      |
| Messages<br>Orders        | Fictitious Name Filings Click here to register a fictitious name                                                                                                    |                |      |
| Payments                  | Limited Liability Company - Foreign<br>Click here to register a foreign LLC                                                                                                    |                |      |
|                           |                                                                                                    |                |      |

Once you select a new filing, a new menu will open on the right side of the screen. Select the option to "Update a Company" and enter the name or entity's charter number in the search box.

|                                                                                        |               | (         |
|----------------------------------------------------------------------------------------|---------------|-----------|
| Start a new Filing                                                                     | Update        | a Company |
| Q I want to file a                                                                     |               |           |
| Select from the options below                                                          |               |           |
| Filing<br>Create General Business For Profit – Domestic<br>Register: General Business  |               | Start     |
| Filing<br>Create General Business - Foreign (Certificate<br>Register: General Business | of Authority) | Start     |
| Filing                                                                                 |               | Start     |

Select your entity from the search results. A list of available filings will populate below. Once you make the selection to file a registration report, the form will load.

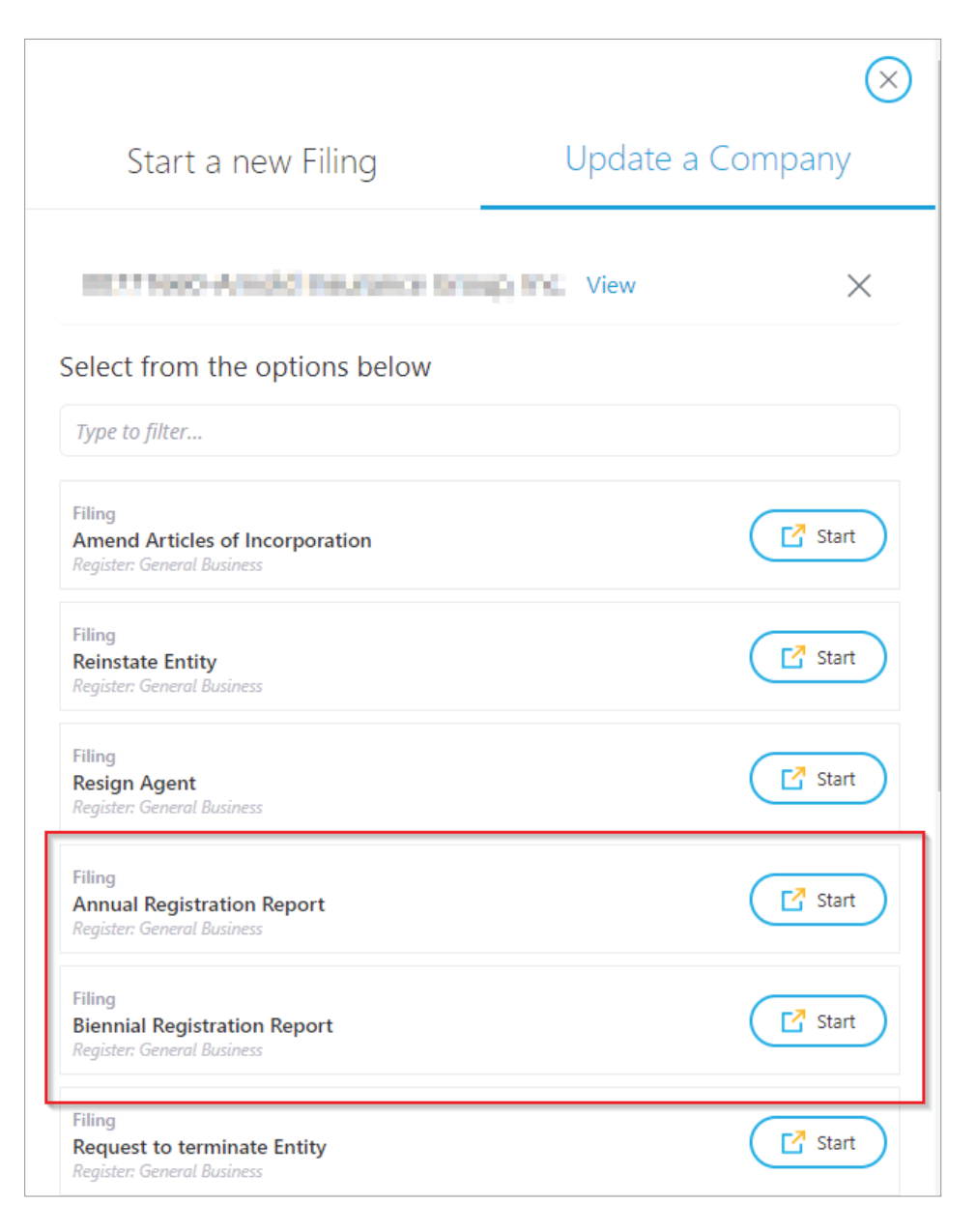

Upon completion of each section, you will choose to continue by selecting "Next" or "Save Draft".

| ≡                                                                                                    | Missouri Secretary of State<br>John R. Ashcroft                                                                                                    | <b>Q</b> Search by Entity Name or Charter Number |                                                                                                    | ٨       | <b>@-</b> |
|----------------------------------------------------------------------------------------------------|----------------------------------------------------------------------------------------------------|--------------------------------------------------|----------------------------------------------------------------------------------------------------|---------|-----------|
| (7)<br>Dashboard<br>Q<br>Search - C<br>Verify Cert                                                                                                    | Biennial Registration Report                                                                                                    | Officers and Directors [2]                       | Signature [3] Review [4]                                                                                                    | Payment |           |
| New Filing<br>UCC Search<br>IIII<br>New UCC<br>Service of<br>My Filings<br>My Filings<br>My Fili | Entity Details Charter Entity Name Principal Place of Business Charge Principal Place of Business Charge Principal Place of Business Report Due By 09/30/2020 Resewal Month June Change Renewal Month? <sup>1</sup> |                                                  | Reminder / Instructions         Please note the following information is required to complete this step: <ul> <li>A valid Principal Place of Business is required</li> </ul> |         |           |
|                                                                                                    | Save Draft (a)                                                                                                    | Next>                                            |                                                                                                    |         |           |

Once all required information is entered and the user submits the annual or biennial registration report, there will be an option to "Checkout" or to "Start New Filing".

| Your filing has been added to the cart<br>What would you like to do now? |
|--------------------------------------------------------------------------|
| Proceed to checkout Checkout                                             |
| Start another filing? Start New Filing                                   |

Selecting "Checkout" continues to the process of payment. The user will select Credit Card or Electronic Check to complete the transaction, and then select "Proceed to MagicPay".

| Checkout                                                                                                    |                                             |                        |
|----------------------------------------------------------------------------------------------------|---------------------------------------------|------------------------|
|                                                                                                    | O                                           |                        |
| Shopping Cart                                                                                                    | Payment                                     |                        |
| I would like to pay by   Credit Card   Electronic Check                                                               | Summary                                     | Total: \$7.00          |
| You will be redirected to our payment provider MagicPay for payment. Please do not close the window or press refresh. | testing<br>Create Fictitious Name - Corp 56 | <b>Total</b><br>\$7.00 |
| C Proceed to MagicPay Credit Card Payment                                                                             |                                             | k≱                     |

The user will fill out payment information and select "Next Step: Review Payment".

|                     | 🛱 Payment Information |   | 🐂 Shopping Ca      | rt            |
|---------------------|-----------------------|---|--------------------|---------------|
| ease select your Pa | yment Method          |   | Online BSD         | \$7.00        |
| Credit Card         |                       |   | Subtotal           | \$7.00        |
| Name on Card        |                       |   | Projected Card Fee | \$1.25        |
| Card Number         |                       |   | × Cance            | l Transaction |
| Expiration Month    | 06                    | ~ |                    |               |
| Expiration Year     | 2020                  | ~ |                    |               |
| Security Code       |                       | 0 |                    |               |
| Card Postal Code    |                       |   |                    |               |
| Amount Due          | \$ 7.00               |   |                    |               |
| Payment             | \$ 7 . 00             |   |                    |               |
|                     |                       |   |                    |               |
|                     |                       |   |                    |               |

After reviewing the payment, the user will confirm the transaction and be taken to the order summary where the filing and receipt can be downloaded.

| Items Complete                              |                 |                          | Payment Received. Thank you! |
|---------------------------------------------|-----------------|--------------------------|------------------------------|
| testing<br>Create Fictitious Name - Corp 56 | Total<br>\$7.00 | Submitted                | Transaction Number           |
| neyn wrau yw a                              |                 | Download your filing PDF | Amount Paid                  |
|                                             |                 |                          | \$7.00                       |
|                                             |                 |                          | 🛃 Download Receipt           |